# Comment sauvegarder la liste de chaines sur les récepteurs

ECHOLINK ZEN ECHOLINK ZEN LITE ECHOLINK ZEN PLUS ECHOLINK ZEN 2

#### 1/ Branchez votre clé USB avec votre récepteur

## 2/ Allez au Menu principale du récepteur puis cliquez sur " USB Control "

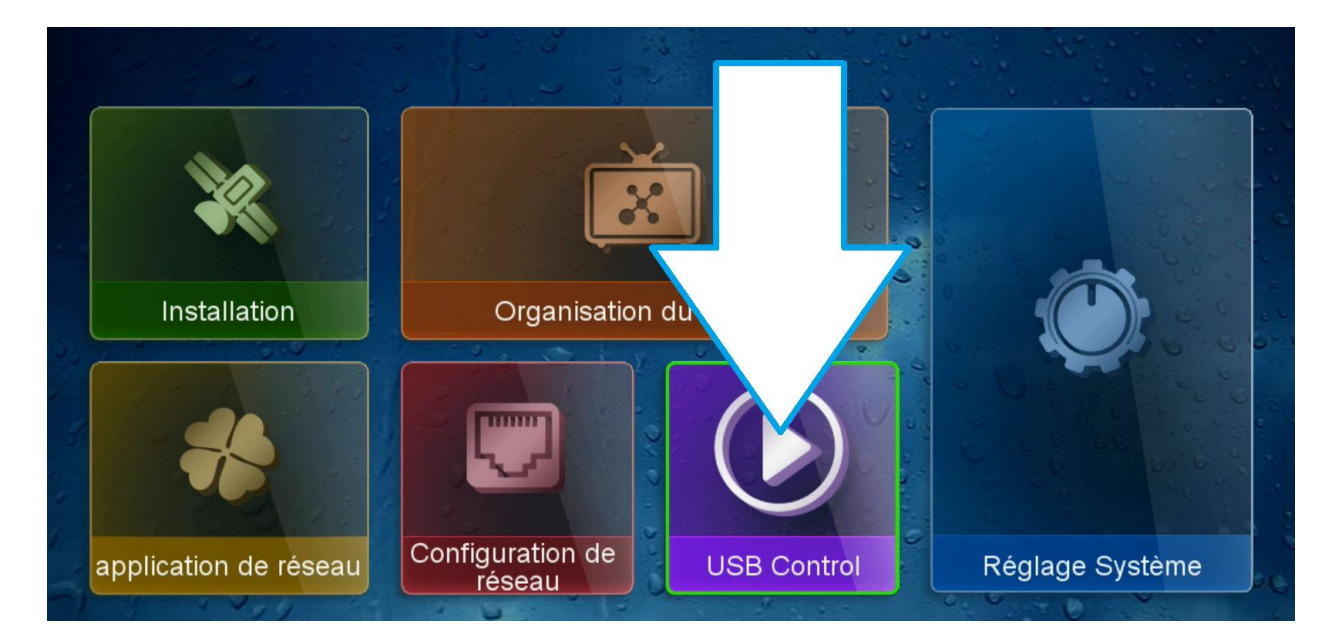

#### 3/ Allez ensuite dans logiciel

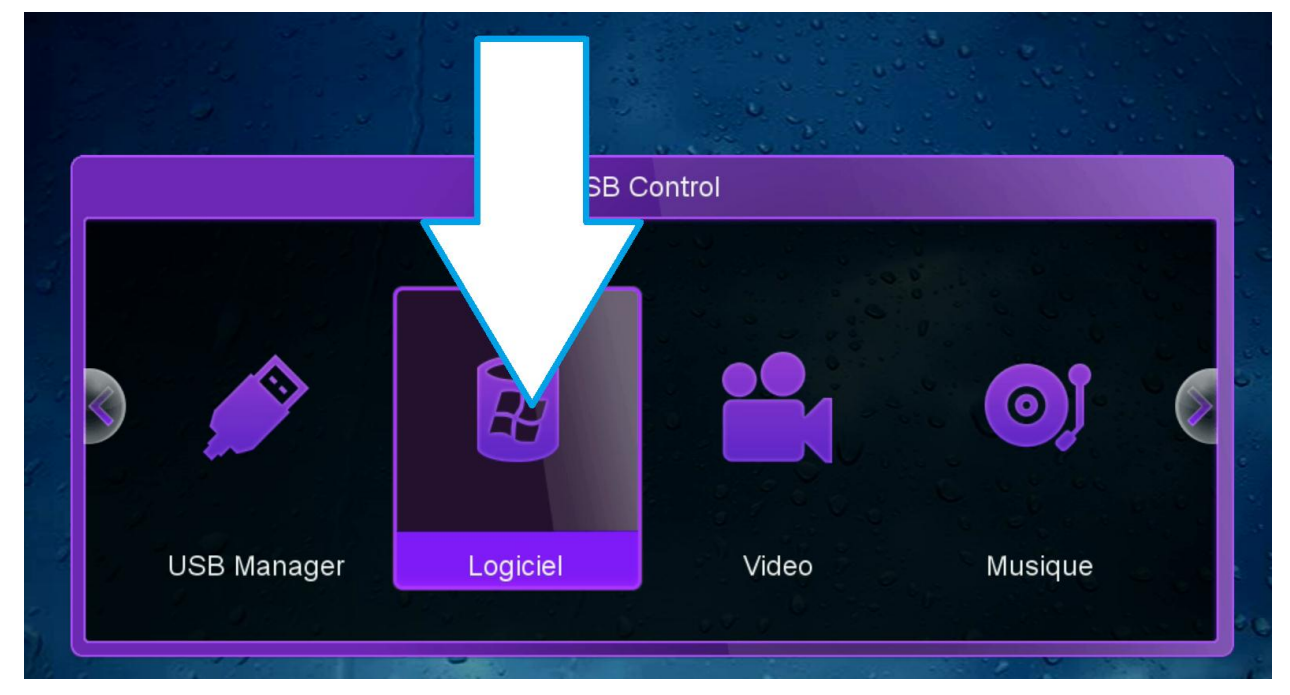

#### 4/ Cliquez sur le bouton jaune de votre télécommande

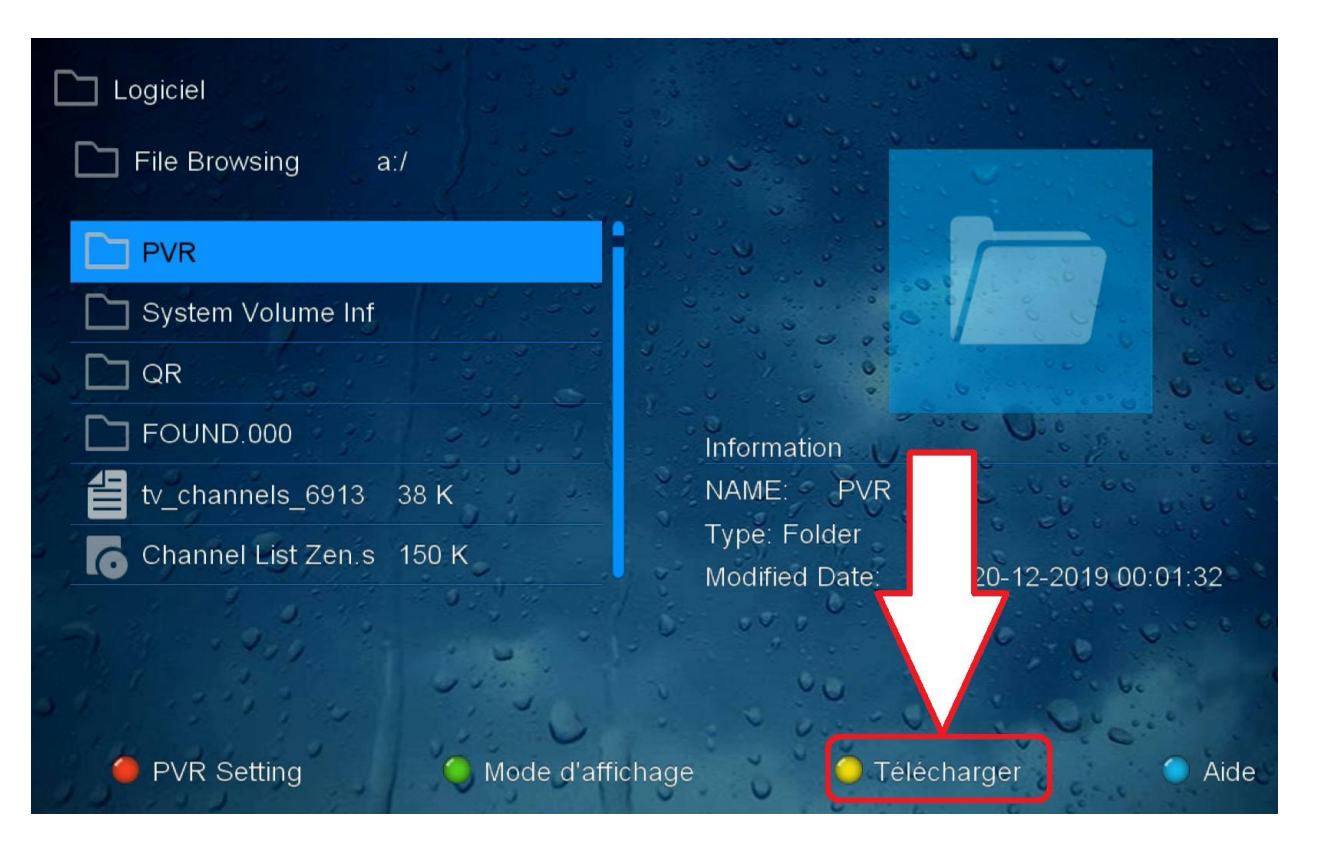

## 5/ Puis choisissiez " Upload Data.. "

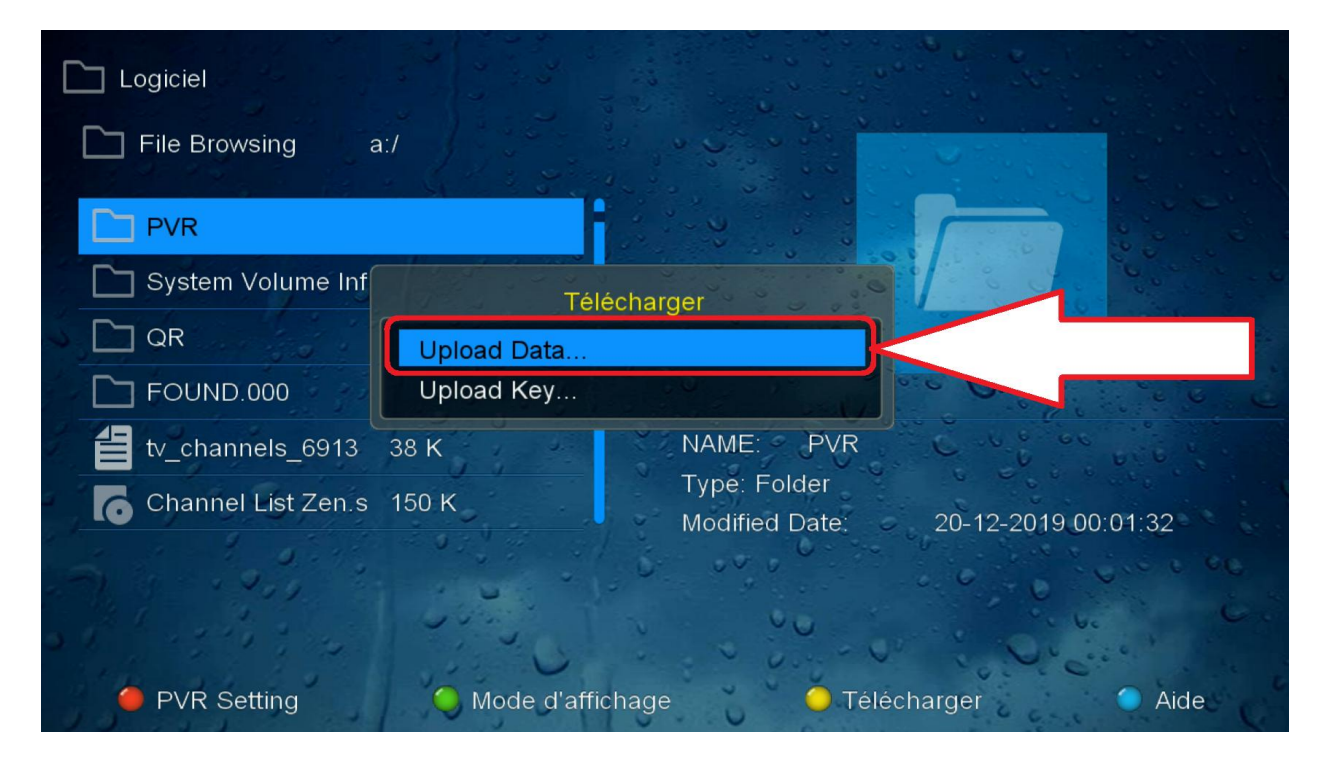

#### 6/ Validez par " Oui "

| File Browsing a:/        |                                    |
|--------------------------|------------------------------------|
| PVR                      |                                    |
| System Vc                | WARNING                            |
|                          | Upload Database                    |
|                          | and the second second              |
| tv_channe                |                                    |
| Channel List Zen.s 150 K | Modified Date: 20-12-2019 00:01:32 |
|                          |                                    |
|                          |                                    |
|                          |                                    |

# 7/ félicitation, votre liste de chaines est sauvegardée sous le nom GX6621\_DatabaseV66.05\_1.sdx

| PVR                  |                                         |  |
|----------------------|-----------------------------------------|--|
| System Volume Inf    | WARNING                                 |  |
|                      | Successful !                            |  |
| FOUND.000            | GX6621 Database\/66 05 1 sdy            |  |
| tv_channels_6913     | CAOUZ I_Database VOC.00_1.50A           |  |
| Channel List Zen.s 1 | I50 K Type: Folder                      |  |
| and the area         | Modified Date. 20-12-2019 00.01.32      |  |
| 1 1 1 200            |                                         |  |
| Constraint of the    |                                         |  |
| PVR Setting          | 🥚 Mode d'affichage 🔗 Télécharger 🥥 Aide |  |